Accessing the Remote Learning provision – Using Microsoft TEAMs

Access the school website and then scroll down to the bottom

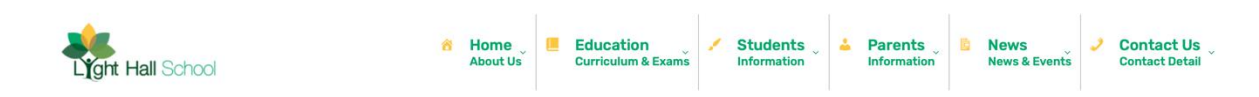

# Click WEBMAIL link

| Contact Light Hall School                        |                |                                          |  |
|--------------------------------------------------|----------------|------------------------------------------|--|
| k⊈ Light Hall School<br>Hathaway Road<br>Shirley | Send A Message | Statuted one Constant                    |  |
| Solihull<br>West Midlands<br>B90 2PZ             | Name           |                                          |  |
|                                                  | Email          |                                          |  |
| 🗘 0121 744 3835 (Main)                           | Message        | Litahi Hali School                       |  |
| 😫 office@lighthall.co.uk                         |                |                                          |  |
|                                                  | 4              | The best from everyone, all of the time. |  |
|                                                  | Send           | 🕄 Remote Access 🔄 Web Mail               |  |

Sign in using your school email address

**Username** – year of entry to the school then first two letters of first name and then first five letters of your child's surname @lighthall.co.uk

Password (if not changed by student) – lighthall

#### For example

A student with who entered the school in 2020, with a name of Ben Ridge would be as below;

### 20beridge@lighthall.co.uk

| Microsoft Sign in to continue to Outlook                 | Microsoft<br>← teamstrial@iiahthall.co.uk |
|----------------------------------------------------------|-------------------------------------------|
|                                                          | Enter password                            |
| Email address or phone number Can't access your account? | Password<br>Forgotten my password         |

If you still cannot login please contact the email address below, with both your child's name, email address and year group. The password will then be reset for you.

### ithelpdesk@lighthall.co.uk

If you still cannot login, please contact Mr Hayfield,

nhayfield@lighthall.co.uk

You are now in your school email. Click the 9 dots (top left), and then TEAMs

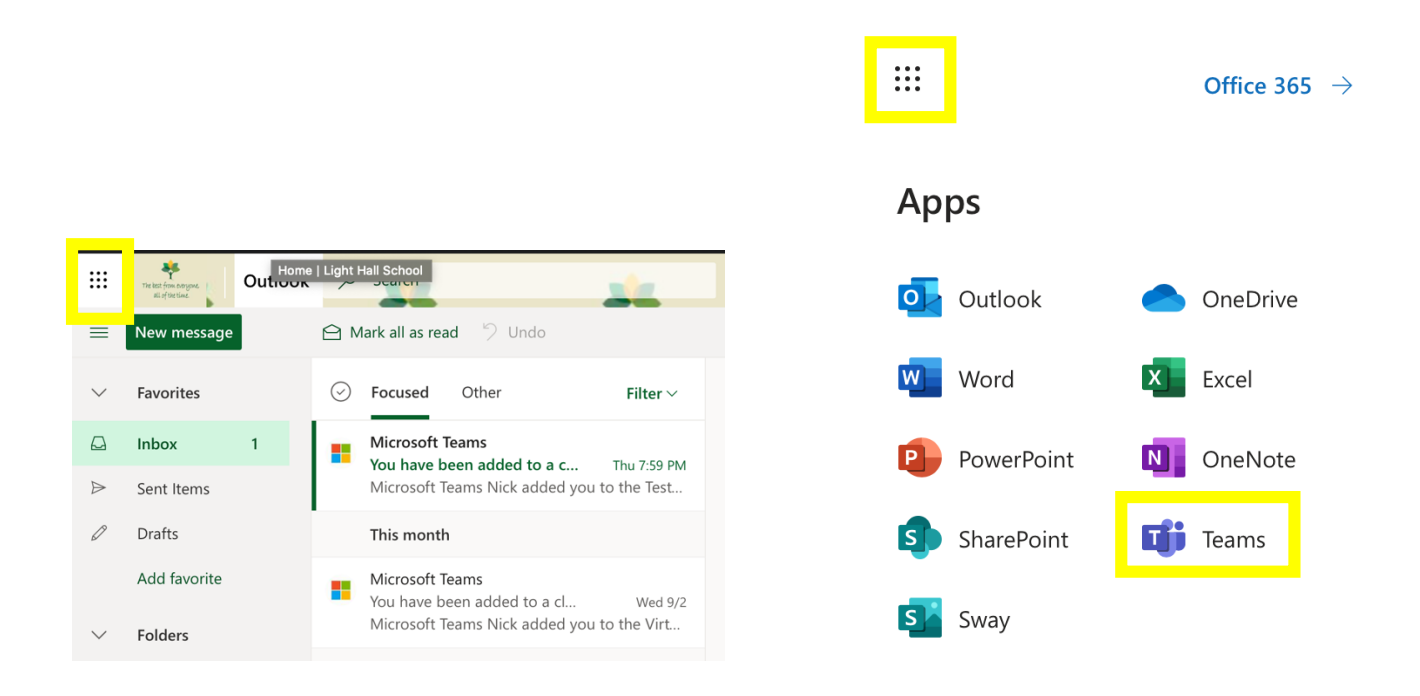

# Choose either the online APP or download TEAMs to your laptop / desktop

| Microsoft Teams                                              |  |
|--------------------------------------------------------------|--|
|                                                              |  |
| Download the Teams desktop app<br>and stay better connected. |  |
| Get the Mac app<br>Use the web app instead                   |  |

You're now in TEAMs, select the correct TEAMs / class to find your remote learning work

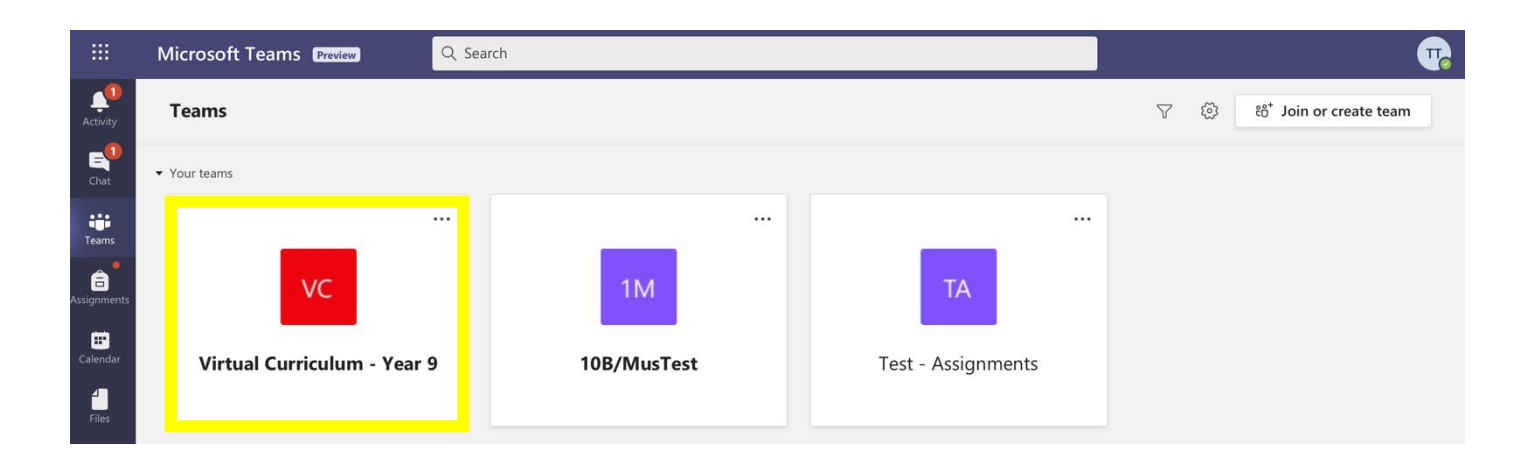